#### Auteur : CI. TERRIER Word Fiche-outil n° 27 ( NG **R-FOW3** 2002-2003 Publipostages avec fichier de données Excel page 37

Nous conseillons de réaliser les publipostages, à partir de bases de données, conçues sous Excel ou Access. Ces logiciels, sont plus performants dans la gestion des listes de données que Word.

### 1. AFFICHER LA BARRE D'OUTILS FUSION ET PUBLIPOSTAGE

Cliquer-droit une barre d'outils et activer la barre : Fusion et publipostage

🛃 💼 📝 | 🖹 📄 🔲 | Insérer un mot clé 🕶 | 🎎 🖹 🖏 🕅 🕅 🗍 

# 2. ACTIVER LE CONVERTISSEUR

- Menu : Outils Options
- Onglet : Général

| • Onglet : General                                                                                                 | Options ? X                                                                                                    |                                                                                                    |                                                                                                    |                                                                                                    |                                                                        |               |                                                                  |
|----------------------------------------------------------------------------------------------------|----------------------------------------------------------------------------------------------------|----------------------------------------------------------------------------------------------------|----------------------------------------------------------------------------------------------------|----------------------------------------------------------------------------------------------------|------------------------------------------------------------------------|---------------|------------------------------------------------------------------|
|                                                                                                    | Modification                                                                                                    | s                                                                                                    | Utilisateur                                                                                                    | Compatit                                                                                              | pilité Dossie                                                          | rs par défaut | Scripts complexes                                                |
|                                                                                                    | Affichage                                                                                                    | Général                                                                                                    | Édition                                                                                                    | Impression                                                                                            | Enregistrement                                                         | Sécurité      | Grammaire et orthographe                                         |
| Cette option permet de<br>convertir les dates et les<br>code postaux au format<br>francophone lors de la<br>fusion | Paramètres -<br>V. Repagina<br>Texte bja<br>Produire I<br>V. Produire I<br>V. Produire I<br>V. Confirmat<br>V. Mise à jou<br>V. Enyoi en<br>V. Derniers J<br>Autoriser<br>V. Créer aut<br>L'Inités de me<br>Affid | tion en ar<br>Inc sur for<br>un retour<br>un retour<br>tion des c<br>ur des ljais<br>tant que j<br>fichiers ut<br>l'ouvertu<br>tomatigue<br>sure :<br>her les pig | rrière-plan<br>nd bleu<br>gonore<br>grimé<br>sons à l'ouver<br>pièce jointe<br>silsés :<br>re de gages '<br>ment des zor<br>Centimètre<br>gels pour les t<br>ptions des se | rs de l'ouvertur<br>ture<br>Meb en arrière-<br>nes de dessin lo<br>s v<br>jonctionnalités f<br>rvices | Autoriser le d e e er(s) plan rs de l'insertion de f fTML Optjons Web. | émarrage en l | node lecture<br>Itiques<br>ptions de la messagerie<br>OK Annuler |

- Activer la case : Confirmation des conversions lors de l'ouverture
- Cliquer : OK

#### **3. CREER LA MATRICE**

- Ouvrir le document qui servira de matrice lettre type ٠
- Cliquer l'outil **Préparation du document principal**
- Cliquer l'option : Lettres •
- Cliquer : **OK**

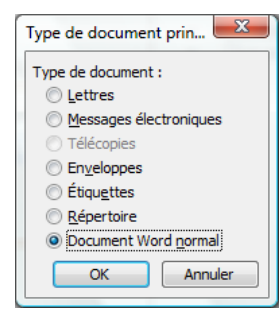

# **4. SELECTIONNER LES DESTINATAIRES**

- Cliquer l'outil : 💻 ouvrir • la source de données Sélectionner : l'unité, le • dossier puis le fichier source
- Cliquer le bouton : Ouvrir => Une fenêtre demande de confirmer la source de données et la mise en œuvre éventuelle d'un convertisseur.

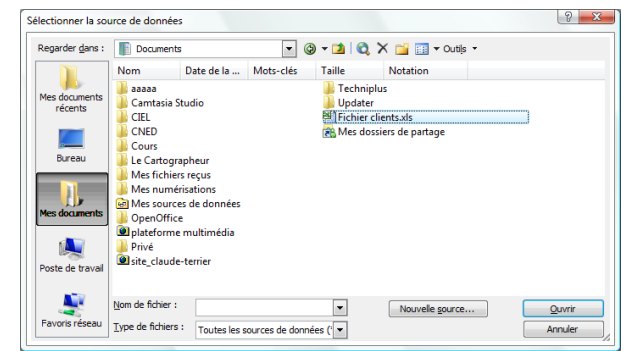

| Confirmer la source des données                                                                                                    | ×                |
|----------------------------------------------------------------------------------------------------|------------------|
| Ouvrir la source de données :                                                                                                    |                  |
| OLE DB<br>Feuille de calculs Microsoft Excel via un convertisset<br>Feuilles de calcul MS Excel via un DDE (*.xls)<br>Excel Files via ODBC (*.xls,xlsx,xlsm,xlsb)<br>Fichiers Excel via ODBC (*.xls) | ur (*.xls;*.xlw) |
| Afficher tout                                                                                                    | OK Annuler       |

Sélectionner l'option avec convertisseur qui converti les dates et codes postaux au format francophone

# Word<br/>2002-2003Fiche-outil n° 27Auteur : CI. TERRIER<br/>R-FOW3Publipostages avec fichier de données Excelpage 38

- Sélectionner l'option : Feuille de calcul Microsoft excel via un convertisseur...
- Cliquer : OK
  - => Une fenêtre affiche les feuilles disponibles (Excel) ou les tables et requêtes disponibles (Access) :

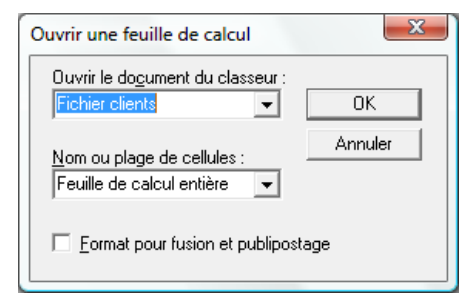

- Sélectionner la feuille Excel ou la table/requête Access à utiliser
- Cliquer : OK

# 5. FILTRER LES DESTINATAIRES (REQUETES)

Cliquer l'outil E Fusion et publipostage : Destinataires

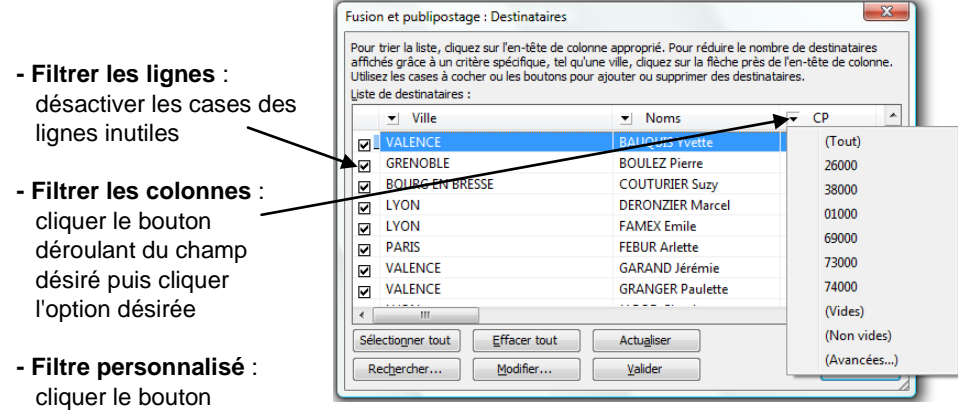

déroulant d'un champ puis cliquer le bouton : (Avancées...) => Une fenêtre permet de définir la requête :

- X Options de requête Eiltrer les enregistrements Trier les enregistrements Champ Élément de comparaison : Comparer avec : CP 🔻 est égal à ▼ 38000 💌 est égal à ▼ 74000 Ou 🔻 CP • Et 💌 Effacer tout OK Annuler
- Sélectionner le champ sur lequel porte le filtre
- Sélectionner l'élément de comparaison (Egal à, etc.)
- Saisir le texte sur lequel porte la condition
- Paramétrer éventuellement une 2<sup>e</sup> condition (sélectionner la relation : Ou, Et puis paramétrer la 2<sup>e</sup> ligne du filtre...)
  - Cliquer **OK** => La fenêtre affiche les enregistrements filtrés.
- Cliquer OK

## 6. PLACER LES CHAMPS DE FUSION DANS LA LETTRE

- Cliquer dans la lettre le lieu où placer un champ de fusion
- Cliquer l'outil Insérer un champ de fusion

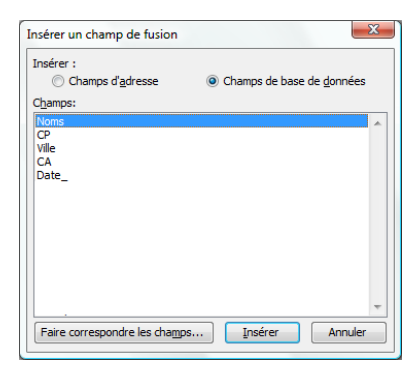

- Cliquer le champ à insérer puis cliquer le bouton : **Insérer**
- Recommencer pour tous les champs à insérer
- Mettre en forme la lettre et les champs de fusion et insérer des espaces entre les noms de champs

|                                                                                            | Word                                                                                     | Fiche-outil n° 27                           | Auteur : CI. TERRIER |  |  |  |  |  |
|--------------------------------------------------------------------------------------------|------------------------------------------------------------------------------------------|---------------------------------------------|----------------------|--|--|--|--|--|
|                                                                                            |                                                                                          |                                             | R-FOW3               |  |  |  |  |  |
|                                                                                            | 2002-2003                                                                                | Publipostages avec fichier de donnees Excel | page 39              |  |  |  |  |  |
| 7. Aperçu des lettres                                                                      | S                                                                                        |                                             |                      |  |  |  |  |  |
| Cliquer l'outil Mode publi                                                                 | postage                                                                                  |                                             |                      |  |  |  |  |  |
| Faire défiler les données à l'aide des boutons                                             |                                                                                          |                                             |                      |  |  |  |  |  |
| Cliquer l'outil 🚾 pour quitter le mode apercu                                              |                                                                                          |                                             |                      |  |  |  |  |  |
|                                                                                            |                                                                                          |                                             |                      |  |  |  |  |  |
| 8. CREER UN FICHIER OU                                                                     | J IMPRIMER LES LETTRE                                                                    | S DE FUSION                                 |                      |  |  |  |  |  |
| Cliquer l'outil D Fusionner ve nouveau document                                            | ers un Fusionner avec un nouveau do                                                      | ocument                                     |                      |  |  |  |  |  |
| <ul> <li>Cliquer l'option : Tous pour cré<br/>lettres dans un fichier de publip</li> </ul> | Per les         Fusionner les enregistrements           Dostage <ul> <li>Tous</li> </ul> |                                             |                      |  |  |  |  |  |
| Cliquer : OK                                                                               | ○ Enregistrement en cours ○ De:                                                          | <u>À</u> :                                  |                      |  |  |  |  |  |
|                                                                                            |                                                                                          | OK Annuler                                  |                      |  |  |  |  |  |

#### **9.** ENREGISTRER LA MATRICE ET LES LETTRES TYPES

- Enregistrer la matrice
- Cliquer l'outil
- Sélectionner l'unité puis le dossier destination
- Saisir un nom qui identifie la matrice et évite la confusion avec le fichier qui résultera de la fusion.
- Cliquer le bouton : Enregistrer
  - Enregistrer les lettres types
- Activer les lettres types
- Cliquer l'outil
- Sélectionner l'unité puis le dossier destination
- Saisir un nom qui identifie les lettres et évite la confusion avec la matrice
- Cliquer le bouton : Enregistrer